## 臺北市萬華區東園國小

## 教師協助學生重設單一身分驗證密碼步驟說明

1. 登入「臺北市校園單一身份驗證服務」後台(<u>http://ldap.tp.edu.tw/</u>)。 註:使用教師自己的帳號密碼登入。

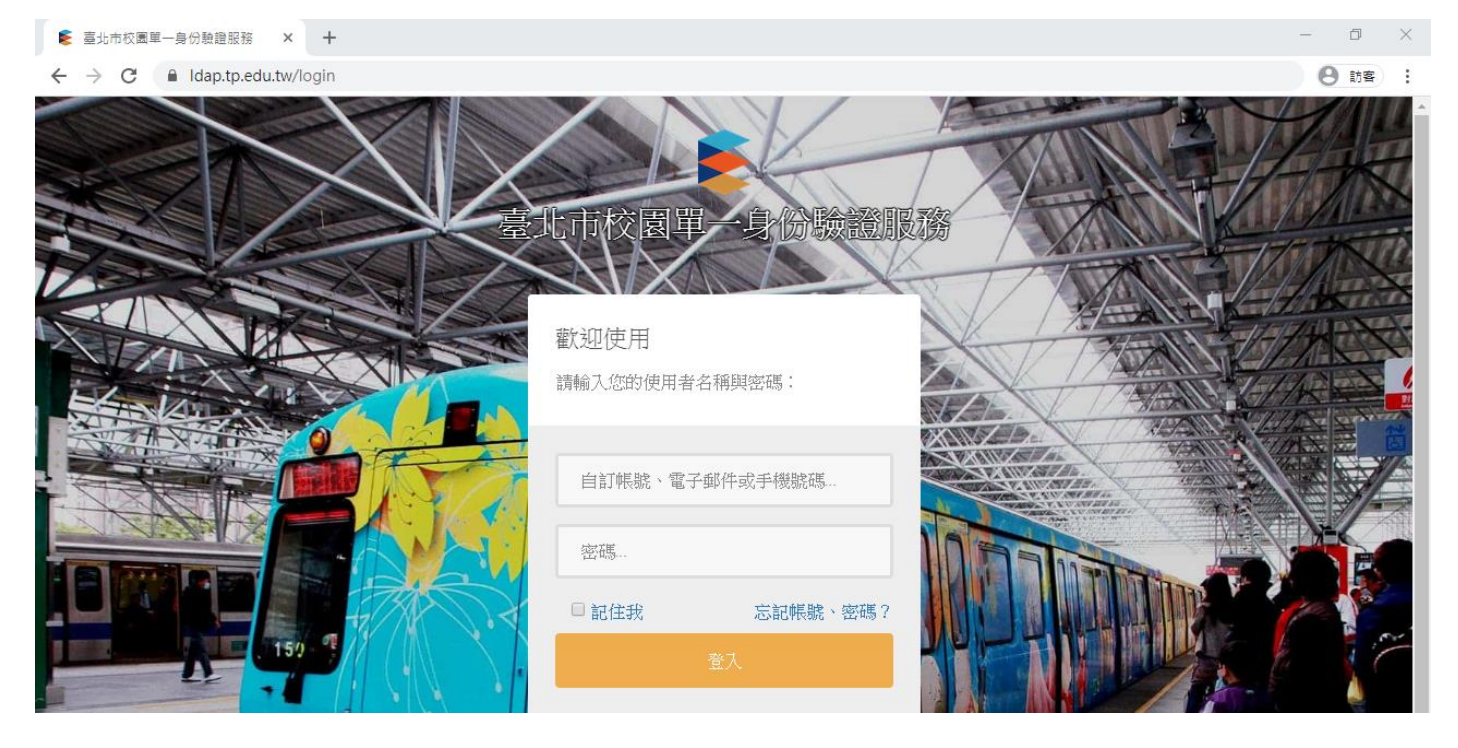

2. 於右上角點選自己的名字,並選擇「班級管理」。

| 臺北市校園單一身份驗證服務 |                                                  | ▲王小明 ▼                                       |
|---------------|--------------------------------------------------|----------------------------------------------|
|               | 驗證您的電子郵件地址                                       | ▲回首頁 В 班級管理:604                              |
|               | 注意:                                              | <ul> <li>♥親子連結</li> <li>▲&lt;代理授權</li> </ul> |
|               | • 為了確認您的郵件信箱設定正確,系統已經寄出郵件地址驗證信,請先開啟您的電子郵件信箱,檢查是否 | ■我的 Gsuite                                   |

左邊點選「學生帳號管理」,並選擇要重設密碼的學生那欄,點選「回復密碼」,即重設完畢。
 註:單一身分驗證預設密碼為「身分證字號後6碼」

| 臺北市校園單一身份驗證服務                                |                            |       |    |          |                    | <b>≗</b> 王小明 ▼ |
|----------------------------------------------|----------------------------|-------|----|----------|--------------------|----------------|
| <ul> <li>學生帳號管理</li> <li>▲ 春核親子達結</li> </ul> | 學生帳號管理<br><sub>學生一覽表</sub> |       |    |          |                    |                |
| 器 學生QRCODE                                   | 狀<br>態 帳號                  | 身分證字號 | 姓名 | 班級代<br>號 | 座<br>號             |                |
|                                              | 啟<br>用                     |       |    | 604      | 編輯 停用<br>1<br>回復密碼 | 刪除             |
|                                              |                            |       |    |          |                    |                |